## **Reviewing Plagiarism Results**

## Click Grades within your course:

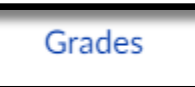

Locate the gradebook column with the assignment that holds the plagiarism review and click the colored icon:

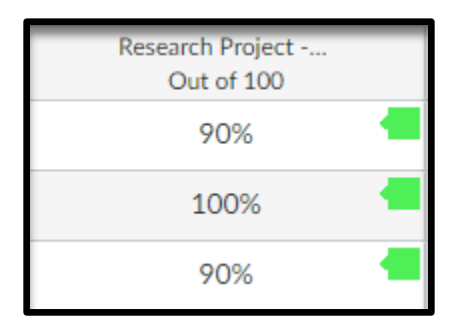

## *Click on the Arrow button:*

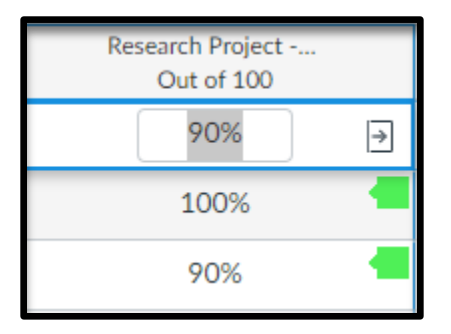

A pop-up screen will appear to the right-hand side. Click on SpeedGrader:

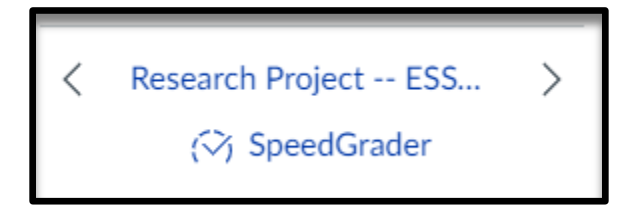

Under Submitted files, click on the green icon with the percentage located inside of it:

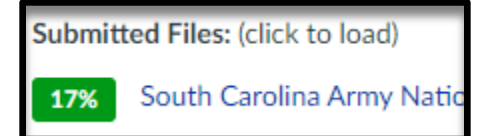